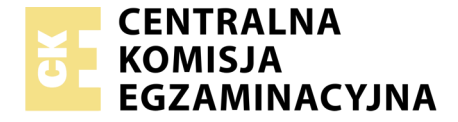

Nazwa kwalifikacji: **Montaż i eksploatacja systemów komputerowych, urządzeń peryferyjnych i sieci** Oznaczenie kwalifikacji: **EE.08** Wersja arkusza: **01** 

|                        | Wypełnia zdający |                                                          |  |
|------------------------|------------------|----------------------------------------------------------|--|
| Numer PESEL zdającego* |                  | Miejsce na naklejkę z numerem<br>PESEL i z kodem ośrodka |  |

Czas trwania egzaminu: 150 minut

EE.08-01-19.01

# EGZAMIN POTWIERDZAJĄCY KWALIFIKACJE W ZAWODZIE Rok 2019

CZĘŚĆ PRAKTYCZNA

PODSTAWA PROGRAMOWA 2017

#### Instrukcja dla zdającego

- 1. Na pierwszej stronie arkusza egzaminacyjnego wpisz w oznaczonym miejscu swój numer PESEL i naklej naklejkę z numerem PESEL i z kodem ośrodka.
- 2. Na KARCIE OCENY w oznaczonym miejscu przyklej naklejkę z numerem PESEL oraz wpisz:
  - swój numer PESEL\*,
  - oznaczenie kwalifikacji,
  - numer zadania,
  - numer stanowiska.
- 3. KARTĘ OCENY przekaż zespołowi nadzorującemu.
- 4. Sprawdź, czy arkusz egzaminacyjny zawiera 5 stron i nie zawiera błędów. Ewentualny brak stron lub inne usterki zgłoś przez podniesienie ręki przewodniczącemu zespołu nadzorującego.
- 5. Zapoznaj się z treścią zadania oraz stanowiskiem egzaminacyjnym. Masz na to 10 minut. Czas ten nie jest wliczany do czasu trwania egzaminu.
- 6. Czas rozpoczęcia i zakończenia pracy zapisze w widocznym miejscu przewodniczący zespołu nadzorującego.
- 7. Wykonaj samodzielnie zadanie egzaminacyjne. Przestrzegaj zasad bezpieczeństwa i organizacji pracy.
- 8. Jeżeli w zadaniu egzaminacyjnym występuje polecenie "zgłoś gotowość do oceny przez podniesienie ręki", to zastosuj się do polecenia i poczekaj na decyzję przewodniczącego zespołu nadzorującego.
- 9. Po zakończeniu wykonania zadania pozostaw rezultaty oraz arkusz egzaminacyjny na swoim stanowisku lub w miejscu wskazanym przez przewodniczącego zespołu nadzorującego.
- 10. Po uzyskaniu zgody zespołu nadzorującego możesz opuścić salę/miejsce przeprowadzania egzaminu.

## Powodzenia!

\* w przypadku braku numeru PESEL – seria i numer paszportu lub innego dokumentu potwierdzającego tożsamość

Układ graficzny © CKE 2018

# Zadanie egzaminacyjne

Wykorzystując dostępne narzędzia oraz oprogramowanie znajdujące się na stanowisku egzaminacyjnym, wykonaj montaż okablowania i podłączenie urządzeń sieciowych. Przeprowadź diagnostykę podzespołów, wykonaj konfigurację urządzeń sieciowych i konfigurację systemów zainstalowanych na dysku twardym stacji roboczej oraz serwera.

Do konfiguracji serwera z zainstalowanym systemem Windows wykorzystaj konto Administrator z hasłem ZAQ!2wsx Do diagnostyki i konfiguracji stacji roboczej wykorzystaj następujące konta: w systemie Windows konto Administrator z hasłem ZAQ!2wsx a w systemie Linux konto administrator z hasłem ZAQ!2wsx (konto z uprawnieniami użytkownika root).

- 1. Wykonaj montaż okablowania sieciowego:
  - wykonaj podłączenie kabla UTP do panelu krosowego wg sekwencji T568B,
  - drugi koniec kabla UTP podłącz do modułu Keystone według sekwencji T568B, a następnie zamontuj moduł Keystone w gnieździe naściennym.

*UWAGA:* Po wykonaniu montażu zgłoś przewodniczącemu ZN – przez podniesienie ręki – gotowość do przeprowadzenia testu wykonanego okablowania. W obecności egzaminatora sprawdź za pomocą testera okablowania poprawność wykonanego połączenia panel krosowy - gniazdo naścienne.

2. Za pomocą kabli połączeniowych znajdujących się na stanowisku egzaminacyjnym połącz urządzenia zgodnie z obrazem 1, a następnie podłącz je do sieci zasilającej.

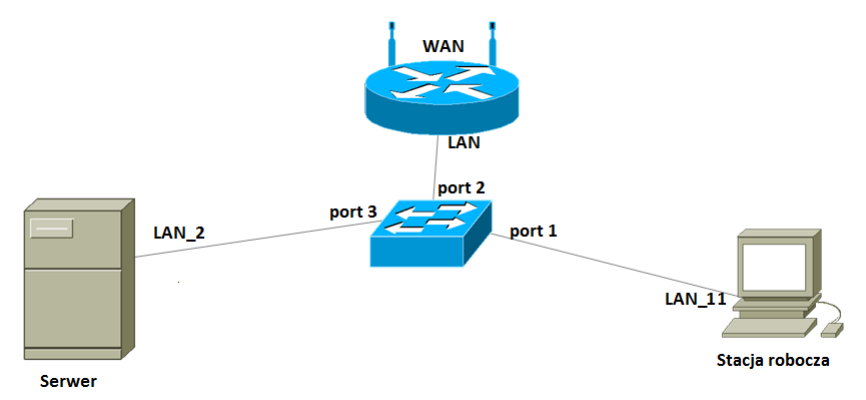

Obraz 1. Schemat połączenia urządzeń

3. Skonfiguruj ruter według poniższych zaleceń:

UWAGA: Ruter pracuje na ustawieniach fabrycznych zgodnie z dokumentacją, która jest dostępna w folderze RUTER na nośniku opisanym DANE/PROGRAMY

- adres IP dla interfejsu LAN: 10.0.10.1/24
- serwer DHCP włączony, zakres adresów 10.0.10.14-10.0.10.34
- zarezerwuj adres IP 10.0.10.3 dla interfejsu sieciowego serwera podłączonego do przełącznika
- zarezerwuj adres IP 10.0.10.10 dla przewodowego interfejsu sieciowego stacji roboczej, podłączonego do przełącznika
- adres IP interfejsu WAN: 40.40.40.2/29 oraz brama: 40.40.40.1
- serwer DNS dla interfejsu WAN: 5.5.5.5, drugi serwer DNS: 5.5.4.4 jeśli jest wymagany

Wykonaj zrzuty ekranu potwierdzające wykonaną konfigurację rutera. Zrzuty zapisz jako pliki graficzne na nośniku USB opisanym *EGZAMIN* w folderze *RUTER\_KONFIGURACJA*.

4. Skonfiguruj przełącznik według poniższych zaleceń:

UWAGA: Przełącznik pracuje na ustawieniach fabrycznych zgodnie z dokumentacją, która jest dostępna w folderze PRZEŁĄCZNIK na nośniku opisanym DANE/PROGRAMY

- adres IP: 10.0.10.2 z maską 255.255.255.0, jeśli jest wymagana
- brama domyślna: adres IP rutera

Wykonaj zrzut ekranu potwierdzający wykonaną konfigurację przełącznika. Zrzut zapisz jako plik graficzny na nośniku USB opisanym *EGZA MIN* w folderze *PRZEŁĄ CZNIK\_KONFIGURA CJA*.

- 5. Przeprowadź na stacji roboczej w systemie Linux diagnostykę podzespołów i systemu:
  - na nośniku USB opisanym EGZAMIN utwórz katalogi HDD, LAN i PŁYTA
  - za pomocą terminala sprawdź architekturę systemu. Jako dokumentację wykonaj zrzut ekranu. Zrzut z widocznym użytym poleceniem zapisz jako plik graficzny o nazwie *architektura* na nośniku USB opisanym *EGZAMIN*
  - za pomocą dostępnych narzędzi systemowych sprawdź parametry podzespołów ujętych w Tabeli 1. Udokumentuj proces identyfikacji za pomocą zrzutów ekranu, tak, aby były widoczne żądane parametry. Zrzuty zapisz w postaci plików graficznych w katalogach *HDD*, *LAN* i *PŁYTA*, w taki sposób aby nazwy katalogów odpowiadały zawartości plików graficznych
  - sporządź w edytorze tekstu tabelę zgodną z Tabelą 1 *Wzór specyfikacji podzespołów*. Utworzony plik zapisz pod nazwą *specyfikacja* na nośniku USB opisanym *EGZAMIN*. Odczytane parametry podzespołów zapisz w tabeli zawartej w pliku *specyfikacja*. W przypadku braku możliwości identyfikacji parametru zapisz "brak danych" w odpowiedniej komórce tabeli
- 6. Na stacji roboczej skonfiguruj system Linux:
  - skonfiguruj interfejs sieciowy stacji roboczej według zaleceń:
    - nazwa połączenia: LAN\_11
    - adres IP uzyskiwany automatycznie
    - serwer DNS: localhost
  - zmień nazwę komputera na STACJAX, gdzie X to numer Twojego stanowiska egzaminacyjnego
  - utwórz w katalogu domowym użytkownika **administrator** archiwum katalogu *Obrazy*. Utworzone archiwum zapisz pod nazwą *Obrazki*
  - skonfiguruj system w taki sposób, aby system tworzył historię haseł oraz pamiętał 3 ostatnio użyte hasła użytkowników
  - skonfiguruj system, aby po włożeniu płyty Blue-ray do napędu następowało otwarcie katalogu
- 7. Skonfiguruj serwer z zainstalowanym systemem Windows:
  - skonfiguruj interfejsy sieciowe serwera:
    - skonfiguruj interfejs sieciowy serwera, podłączony do przełącznika według zaleceń
      - nazwa połączenia: LAN\_2
      - adres IP przydzielany automatycznie
      - serwer DNS: *localhost*
    - wyłącz drugi interfejs sieciowy serwera
  - promuj serwer do roli kontrolera domeny. Utwórz nową domenę o nazwie egzamin.local w nowym lesie. Jako hasło konta Administrator dla trybu przywracania usług katalogowych ustaw ZAQ!2wsx

- w domenie egzamin.local utwórz jednostkę organizacyjną o nazwie Kadry, a w niej utwórz konto użytkownika z następującymi ustawieniami:
  - pełna nazwa: Anna Majewska
  - nazwa logowania: kadrowa
  - hasło: K@drowa57
- w jednostce organizacyjnej Kadry utwórz grupę zabezpieczeń o nazwie H\_R i dodaj do niej konto kadrowa
- na koncie użytkownika Administrator włącz autoukrywanie paska zadań
- za pomocą Wiersza poleceń wykonaj test połączenia serwera z ruterem, przełącznikiem i stacją roboczą. Wykonaj zrzuty ekranu z widocznymi poleceniami i rezultatami testów, a następnie zapisz je w folderze KOMUNIKACJA na nośniku USB opisanym EGZAMIN jako pliki graficzne o nazwach odpowiadających zawartości: router, switch oraz workstation
- 8. Korzystając z *Cennika usług komputerowych, podzespołów oraz materiałów*, sporządź w arkuszu kalkulacyjnym kosztorys wykonanych prac serwisowych oraz kosztów wykorzystanych podzespołów i materiałów:
  - plik wykonany zgodnie z Tabelą 2. Wzór kosztorysu zapisz pod nazwą kosztorys na nośniku USB opisanym EGZAMIN
  - obliczenia w kolumnie *Cena jednostkowa z VAT* powinny wykonywać się automatycznie oraz uwzględniać zwiększenie Ceny jednostkowej netto o 23 % podatku VAT
  - obliczenia w kolumnie *Wartość brutto* powinny wykonywać się automatycznie, po wypełnieniu kolumny *Ilość* oraz w oparciu o wykonane obliczenia w kolumnie *Cena jednostkowa z VAT*
  - komórki w kolumnach *Cena jednostkowa netto, Cena jednostkowa z VAT* oraz *Wartość brutto* powinny mieć format walutowy (zł) z dwoma miejscami dziesiętnymi po przecinku
  - sumowanie kolumny *Wartość brutto* oraz obliczenie wartości po rabacie wynoszącym 3% powinno odbywać się automatycznie

# Po zakończeniu prac nie wyłączaj komputerów znajdujących się na Twoim stanowisku egzaminacyjnym

## Czas przeznaczony na wykonanie zadania wynosi 150 minut.

## Ocenie podlegać będzie 6 rezultatów:

- wykonane okablowanie sieciowe oraz połączenie fizyczne urządzeń,
- diagnostyka i specyfikacja podzespołów,
- skonfigurowane urządzenia sieciowe,
- skonfigurowany serwer,
- skonfigurowany system Linux na stacji roboczej,
- kosztorys wykonanych prac serwisowych

#### oraz

przebieg wykonania okablowania sieciowego.

Uwaga: Zawartość nośnika USB, wykorzystywanego podczas egzaminu do zapisu zrzutów ekranowych lub dokumentów, jest usuwana po egzaminie i nie stanowi dokumentacji egzaminacyjnej przekazywanej wraz z arkuszem do OKE

| Lp | Nazwa usługi/ podzespołu/ materiału      | Cena netto w zł |  |  |
|----|------------------------------------------|-----------------|--|--|
| 1  | Konfiguracja systemu Linux/Windows       | 87,00           |  |  |
| 2  | Konfiguracja urządzenia sieciowego       | 25,00           |  |  |
| 3  | Instalacja i konfiguracja programu       | 32,00           |  |  |
| 4  | Instalacja i konfiguracja drukarki       | 36,00           |  |  |
| 5  | Zabezpieczenie danych                    | 30,00           |  |  |
| 6  | Przygotowanie instrukcji dla użytkownika | 15,00           |  |  |
| 7  | Montaż podzespołu                        | 15,00           |  |  |
| 8  | Montaż okablowania sieciowego            | 9,60            |  |  |
| 9  | Karta graficzna                          | 360,00          |  |  |
| 10 | Karta sieciowa                           | 60,00           |  |  |
| 11 | Dysk twardy                              | 299,00          |  |  |
| 12 | Pamięć RAM                               | 90,00           |  |  |
| 13 | Kabel UTP (1mb)                          | 1,80            |  |  |
| 14 | Moduł Keystone                           | 3,60            |  |  |
| 15 | Wtyczka RJ45                             | 0,45            |  |  |
| 16 | Gniazdo naścienne                        | 15,00           |  |  |

Cennik usług komputerowych, podzespołów oraz materiałów

#### Tabela 1. Wzór specyfikacji podzespołów

|                | Model         |  |
|----------------|---------------|--|
| Dysk twardy    | Numer seryjny |  |
|                | Pojemność     |  |
|                | Producent     |  |
| Karta sieciowa | Nazwa modelu  |  |
|                | Adres MAC     |  |
|                | Producent     |  |
| Piyla glowna   | Model         |  |

## Tabela 2. Wzór kosztorysu

| Lp.                | Nazwa<br>usługi/ podzespołu/ materiału | Cena jednostkowa<br>netto | Cena jednostkowa z VAT | llość | Wartość<br>brutto |
|--------------------|----------------------------------------|---------------------------|------------------------|-------|-------------------|
|                    |                                        |                           |                        |       |                   |
|                    |                                        |                           |                        |       |                   |
|                    |                                        |                           |                        |       |                   |
|                    |                                        |                           |                        |       |                   |
|                    |                                        |                           |                        |       |                   |
|                    |                                        |                           |                        |       |                   |
|                    |                                        |                           |                        |       |                   |
| WARTOŚĆ            |                                        |                           |                        |       |                   |
| WARTOŚĆ PO RABACIE |                                        |                           |                        |       |                   |